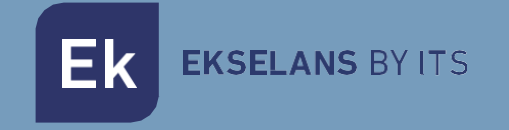

# MANUAL DE USUARIO

## **HRD** 420001

Gateway LoRa

V01

ITS Partner O.B.S S.L · Av. Cerdanyola 79-81 Local C 08172 Sant Cugat del Vallés · Barcelona (Spain) Phone: +34935839543 · info@ek.plus ·

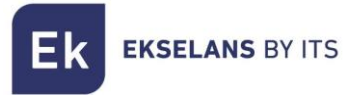

### INDICE

| Introducción                                              | 3  |
|-----------------------------------------------------------|----|
| Descripción                                               | 3  |
| Contenido                                                 | 3  |
| Interfaces, conexionado y acceso al equipo                | 3  |
| Interfaces:                                               | 3  |
| Conexionado                                               | 4  |
| Acceso al HRD                                             | 4  |
| Vista general                                             | 5  |
| Menú de sensores                                          | 6  |
| Añadir sensor                                             | 6  |
| Vista grafica                                             | 9  |
| Menú repetidor                                            | 11 |
| Menú Alertas                                              | 11 |
| Configuración                                             | 12 |
| Configuración del EkCloud                                 | 12 |
| Configuración de notificación mediante correo electrónico | 13 |
| Ek Cloud                                                  | 14 |
| Crear cuenta                                              | 14 |
| Añadir proyecto                                           | 15 |
| Registrar productos                                       | 15 |
| Visualizar productos                                      | 17 |

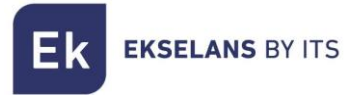

#### Introducción

#### Descripción

Dispositivo central IoT LoRa de recepción y control de los productos de la gama SONDEk IoT.

#### Contenido

1 x HRD

- 1 x Cable USB tipo C a USB tipo A
- 1 x Fuente de alimentación de 5v 2.4A con salida a USB tipo A
- 2 x Lengüetas de sujeción a pared o RACK
- 1 x Antena 868Mhz con conector hembra SMA de 90°

#### Interfaces, conexionado y acceso al equipo

Interfaces:

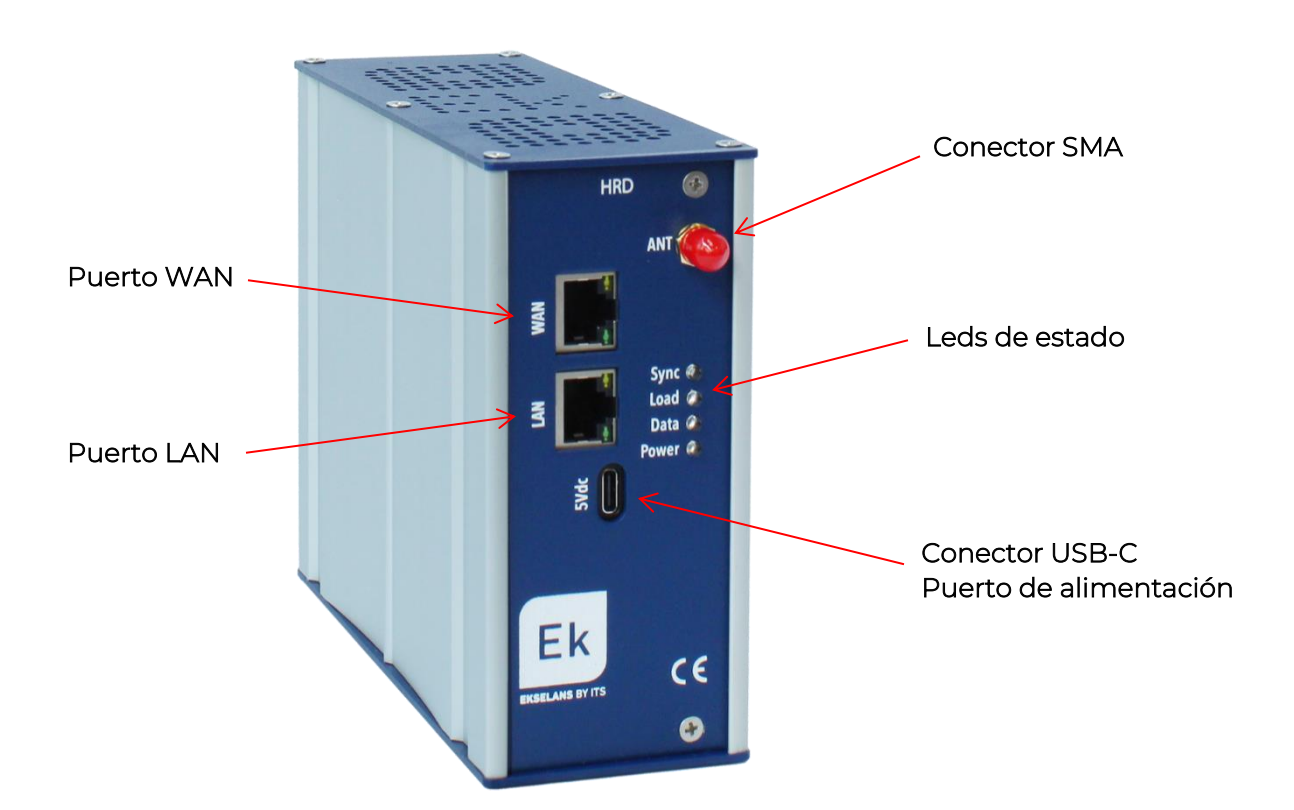

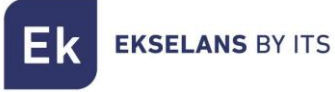

#### Conexionado

Conectar el puerto USB-C a una fuente de alimentación de 5V 2A DC.

Conectar el puerto WAN a la red, con salida a internet.

#### Acceso al HRD

Para acceder al HRD debes de seguir los siguientes pasos:

- 1. Conectarse a la misma red donde tienes conectado el HRD.
- 2. Escanear el código QR de la etiqueta metálica o simplemente poner la dirección que aparece debajo del código QR.

Nota: La URL será del tipo: https://cloud.ek.plus/i/XXXXXXXXXXX

Con ello tendremos acceso al equipo. Deberemos de poner el siguiente usuario y contraseña:

|     | Ek<br>EKSELANS BY ITS<br>SONDEK |
|-----|---------------------------------|
| Sig | gn in to start your session     |
|     | ۹ ف                             |
|     | Θ 🖬                             |
|     | ES 👻                            |
|     | SIGN IN                         |
|     |                                 |
|     | lauario: admin                  |

Password: admin

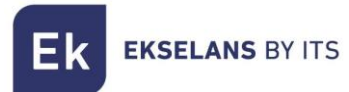

#### Vista general

| Ek SONDEK                                                                   | General                                     |                                    |                                                                     |              |                                    |                                     | CPU 5%                                               | RAM 573 HDD 253 ES - 9 |
|-----------------------------------------------------------------------------|---------------------------------------------|------------------------------------|---------------------------------------------------------------------|--------------|------------------------------------|-------------------------------------|------------------------------------------------------|------------------------|
| <ul> <li>General</li> <li>(··) Sensores</li> <li>(¼) Repetidores</li> </ul> | 1<br>Alertas                                | ¢<br>G                             | 8<br>Sensores Conectados                                            | (• •         | O<br>Sensores Descone              | ectados                             | G<br>3<br>Repetidores                                | ( <u>لا)</u><br>ع ح    |
| 🛕 Alertas                                                                   | Nombre                                      |                                    |                                                                     | Bateria      | Tipo                               |                                     |                                                      | Mensual                |
| Configuración                                                               | Puerta trasera                              | Closed                             | 50%                                                                 | 100%         | Luz                                | 0kW                                 | 0kWh                                                 | 0k\\/h                 |
| 2                                                                           | DM (Batería Test)                           | Closed                             | 100%                                                                | < 10%        | Gas                                | 0m2                                 | 0m2                                                  | 0m2                    |
|                                                                             | Congelador                                  | T: -24.9° / H: 74.7%               | 75%                                                                 | 100%         | Agua                               | 01                                  | 01                                                   | 01                     |
|                                                                             | Zona común                                  | T: 26.7° / H: 49.2%                | 25%                                                                 | < 80%        |                                    |                                     |                                                      |                        |
|                                                                             | RACK                                        | T: 21.0° / H: 47.2%                | 100%                                                                | 100%         |                                    |                                     |                                                      |                        |
|                                                                             | 45<br>30<br>15<br>0<br>-15<br>12:40 AM 1:38 | AM 2:37 AM 3:36 AM 4:35 AM 5:33 AM | Temperatur<br>532 AM 7.31 AM 8:30 AM 9:28 AM 10.3<br>5 - 2010 común | a + Lineas + | 200<br>150-<br>0-<br>12:40 AM 1:38 | AM 2:37 AM 3:36 AM 4:35 A<br>Congel | м 5:3 Ам 6:32 Ам 7:31 Ам<br>ador + RACK + 20na común | Humedad + Area +       |

- 1. Información de rendimiento actual del dispositivo HRD
- 2. Menú general:
  - <u>General:</u> Pantalla principal donde mostrará la información detallada de su instalación
  - <u>Sensores:</u> Pagina donde mostrará todos los sensores añadidos a la instalación, configuración de cada uno de ellos, configuración de alertas e información gráfica.
  - <u>Repetidores:</u> Pagina donde muestra los repetidores detectados en la instalación y que dispositivos están conectados a cada uno de ellos.
  - <u>Alertas:</u> Pagina de control de sistema de alertas creadas. Se puede visualizar el estado de la alerta actual, los varemos de configuración (mínimo/máximo) y habilitar o deshabilitar alerta por notificación.
  - <u>Configuración:</u> Configuración de acceso fuera de la red con el sistema de Ek Cloud y configuración de notificación mediante correo electrónico.
- 3. Control visual del estado de los dispositivos actuales en la instalación.
- 4. Información de los estados de sensores con menor batería/señal, información de los sensores de control de consumos y visualización grafica por tipo con un máximo de 3 sensores.

Ek EKSELANS BY ITS

#### Menú de sensores

En la página de sensores, podrás visualizar todas las sondas añadidas en la instalación. También podrá modificar nombre del sensor, visualizar los datos mediante gráficas y crear alertas.

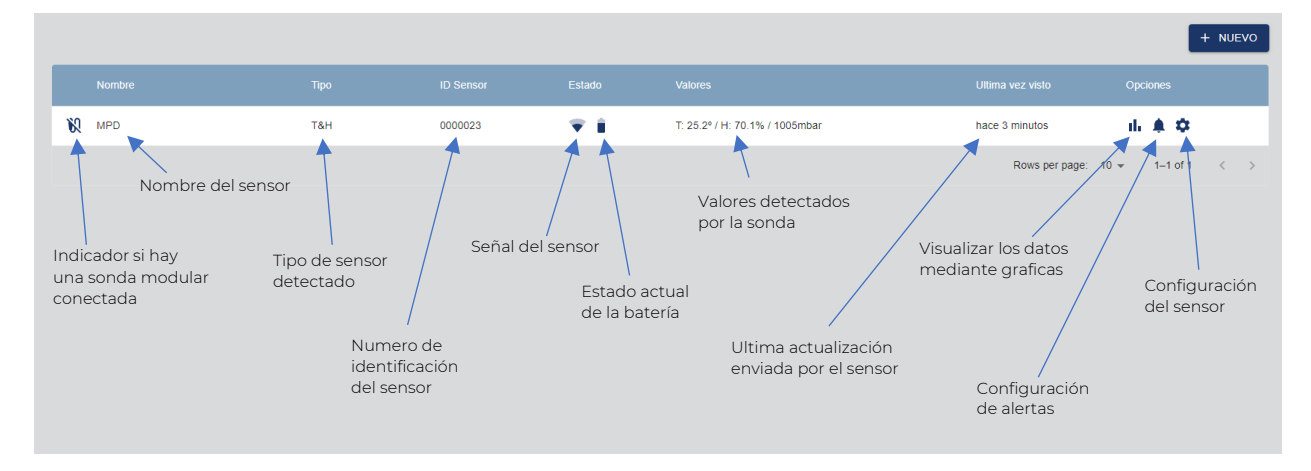

#### Añadir sensor

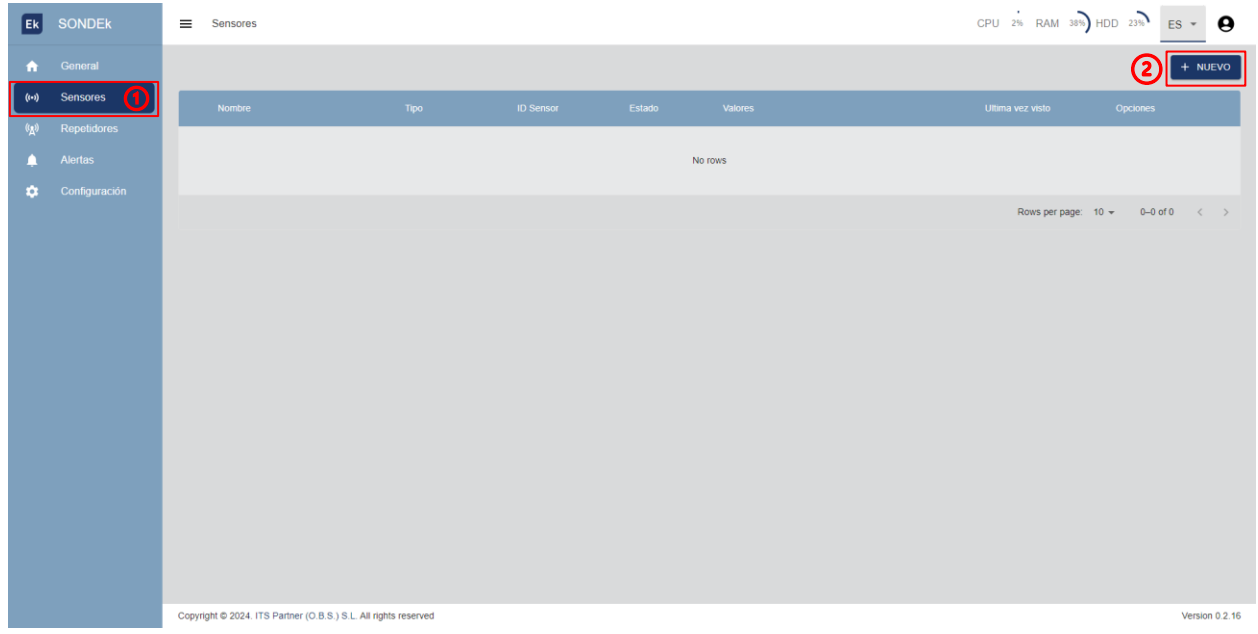

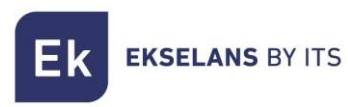

#### MANUAL DE USUARIO **HRD**

| Ek    |          | Sensores                               |                          |         | CPU 2% RAM 39%   | Add Sensor |        |
|-------|----------|----------------------------------------|--------------------------|---------|------------------|------------|--------|
| ÷     |          |                                        |                          |         | G                | Name       |        |
| ((+)) | Sensores | Nombre                                 |                          |         | Ultima vez visto |            |        |
| ((点)) |          |                                        |                          |         | <u> </u>         | Sensor ID  | #      |
| ۰     |          |                                        |                          | No rows |                  |            |        |
| \$    |          |                                        |                          |         | Dout of page     |            |        |
|       |          |                                        |                          |         | nows per page.   |            |        |
|       |          |                                        |                          |         |                  |            |        |
|       |          |                                        |                          |         |                  |            |        |
|       |          |                                        |                          |         |                  |            |        |
|       |          |                                        |                          |         |                  |            |        |
|       |          |                                        |                          |         |                  |            |        |
|       |          |                                        |                          |         |                  |            |        |
|       |          |                                        |                          |         |                  |            |        |
|       |          |                                        |                          |         |                  |            |        |
|       |          |                                        |                          |         |                  |            |        |
|       |          |                                        |                          |         |                  |            | P      |
|       |          |                                        |                          |         |                  |            | ভ      |
|       |          | Copyright © 2024. ITS Partner (O.B.S.) | S.L. All rights reserved |         |                  | CERRAR G   | UARDAR |

Paso 3: Indica el nombre del sensor

Paso 4: Inserta el ID del sensor que encontrarás en un lateral:

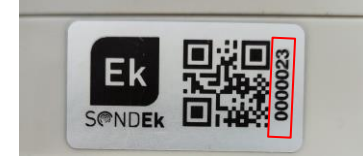

Paso 5: Pulsar GUARDAR para finalizar.

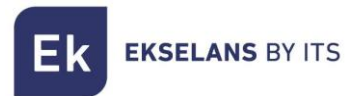

#### Una vez añadida la sonda aparecerá como a continuación:

| Ek    | SONDEk   | ≡    | Sensores                                         |              |           |        |         | CPU 2% RAM 39%   | HDD 23%               | es 🔹 😫         |
|-------|----------|------|--------------------------------------------------|--------------|-----------|--------|---------|------------------|-----------------------|----------------|
| ń     | General  |      |                                                  |              |           |        |         |                  |                       | + NUEVO        |
| ((•)) | Sensores | Г    | Nombre                                           | Тіро         | ID Sensor | Estado | Valores | Ultima vez visto | Opciones              |                |
| (A)   |          |      | MPD                                              |              | 0000023   |        |         |                  | ۵                     |                |
|       |          |      |                                                  |              |           |        |         | Rows per page:   | 10 <del>v</del> 1–1 o | f1 < >         |
|       |          |      |                                                  |              |           |        |         |                  |                       |                |
|       |          |      |                                                  |              |           |        |         |                  |                       |                |
|       |          |      |                                                  |              |           |        |         |                  |                       |                |
|       |          |      |                                                  |              |           |        |         |                  |                       |                |
|       |          |      |                                                  |              |           |        |         |                  |                       |                |
|       |          |      |                                                  |              |           |        |         |                  |                       |                |
|       |          |      |                                                  |              |           |        |         |                  |                       |                |
|       |          |      |                                                  |              |           |        |         |                  |                       |                |
|       |          |      |                                                  |              |           |        |         |                  |                       |                |
|       |          |      |                                                  |              |           |        |         |                  |                       |                |
|       |          |      |                                                  |              |           |        |         |                  |                       |                |
|       |          | Copy | right © 2024, ITS Partner (O.B.S.) S.L. All rigt | nts reserved |           |        |         |                  |                       | Version 0.2.16 |

Para realizar el enlace del sensor con el HRD puede esperar a que se establezca automáticamente (esto puede durar entre 5 y 15 min) o forzar un envío de datos.

Para forzar el enlace y forzar el envío, debes tapar el bulbo del sensor con la mano durante 2 segundos y retírala. Una vez realizado, emitirá varios destellos con el led rojo posicionado en el propio bulbo e iniciará el enlace con el HRD.

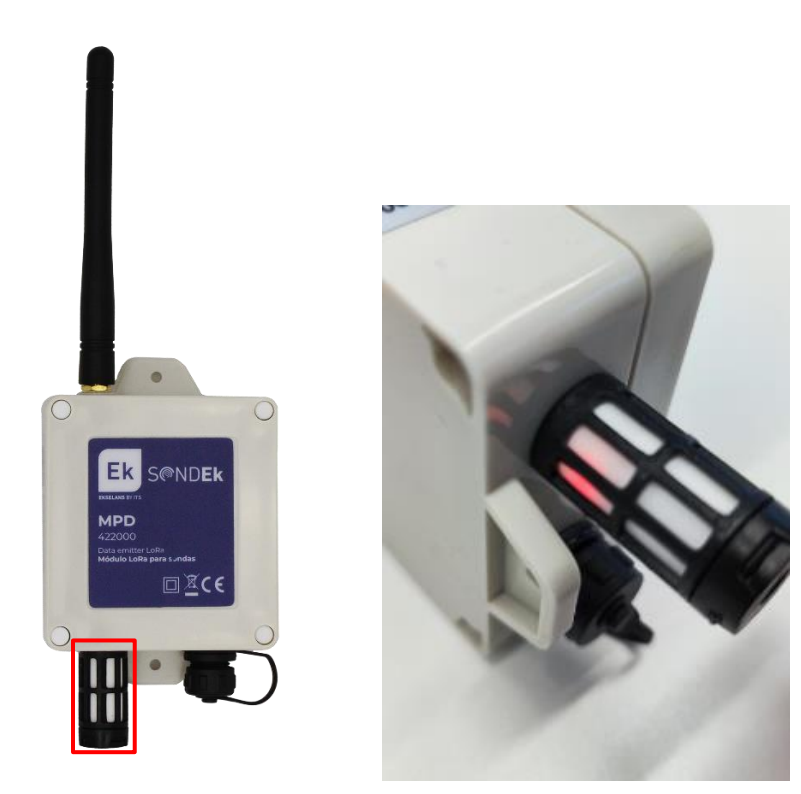

![](_page_8_Picture_0.jpeg)

Una vez enlazado el sensor se actualizará y mostrará toda la información.

| Ek    | SONDEk   | Sensores                                    |                     |           |        |                                | CPU 2% RAM 43%     | HDD 23% ES - 9   |
|-------|----------|---------------------------------------------|---------------------|-----------|--------|--------------------------------|--------------------|------------------|
| ń     | General  |                                             |                     |           |        |                                |                    | + NUEVO          |
| ((+)) | Sensores | Nombre                                      | Тіро                | ID Sensor | Estado | Valores                        | Ultima vez visto   | Opciones         |
| (A)   |          | 🕅 MPD                                       | T&H                 | 0000023   | ₹ Î    | T: 25.2° / H: 70.1% / 1005mbar | hace unos segundos | ılı ≜ ¢          |
|       |          |                                             |                     |           |        |                                | Rows per page: 1   | 0 ≠ 1–1 of 1 < > |
|       |          |                                             |                     |           |        |                                |                    |                  |
|       |          |                                             |                     |           |        |                                |                    |                  |
|       |          |                                             |                     |           |        |                                |                    |                  |
|       |          |                                             |                     |           |        |                                |                    |                  |
|       |          |                                             |                     |           |        |                                |                    |                  |
|       |          |                                             |                     |           |        |                                |                    |                  |
|       |          |                                             |                     |           |        |                                |                    |                  |
|       |          |                                             |                     |           |        |                                |                    |                  |
|       |          |                                             |                     |           |        |                                |                    |                  |
|       |          |                                             |                     |           |        |                                |                    |                  |
|       |          | Copyright © 2024. ITS Partner (O.B.S.) S.L. | All rights reserved |           |        |                                |                    | Version 0.2.16   |

#### Vista grafica

Para visualizar la grafica del sensor y acceder a todos los datos guardados haz clic en el siguiente icono que encontrarás en la ventana de "**Sensores**"

![](_page_8_Figure_6.jpeg)

![](_page_9_Picture_0.jpeg)

Una vez dentro de la vista grafica podrá seleccionar para visualizar los tipos de sensores que dispone el MPD.

| - <sup>Sensor</sup> | Últimas 6h 👻 | G | DESHABILITADO | • |
|---------------------|--------------|---|---------------|---|
| <br>Temperatura     |              |   |               |   |
| Humedad             |              |   |               |   |
| Presión             |              |   |               |   |
|                     |              |   |               |   |

También puede cambiar el intervalo a visualizar en la gráfica.

| Temperatura 👻 | Últimas 6h      | £ | DESHABILITADO | • |
|---------------|-----------------|---|---------------|---|
|               | Últimas 6h      |   |               |   |
|               | Últimas 12h     |   |               |   |
|               | Últimas 24h     | _ |               |   |
|               | Última Semana   |   |               |   |
|               | Ultimo Mes      |   |               |   |
|               | Ultimos 3 Meses |   |               |   |
|               | Ultimos 6 Meses |   |               |   |

Y realizar una actualización del grafico manual o automática.

| £ | DESHABILITADO - |
|---|-----------------|
|   | Deshabilitado   |
|   | 30s             |
|   | 5m              |
|   | 10m             |

![](_page_10_Picture_1.jpeg)

#### Menú repetidor

En esta página encontrarás los repetidores en la instalación. Estos se añadirán automáticamente una vez establezcan conexión directa con el HRD. En este menú se podrá visualizar directamente los sensores conectado al repetidor y modificar el nombre del repetidor.

Nota: Para establecer una conexión con el HRD primero a de estar sincronizado con previamente con un sensor.

| Ek    | SONDEk      | ■ Repetidores                                                   |              | c        | PU 2% RAM 54% HDD 25% ES - 9               |
|-------|-------------|-----------------------------------------------------------------|--------------|----------|--------------------------------------------|
| •     |             |                                                                 |              |          |                                            |
| ((+)) |             | Nombre                                                          | ID Repetidor | Cantidad | Opciones                                   |
| ('A') | Repetidores | Almacén 1                                                       | 19660806     | 0        | • ¢                                        |
|       | Alertas     | Almacén 2                                                       | 19660802     | 0        | ⊙ ¢                                        |
| ٠     |             | Subterráneo                                                     | 19661068     | 0        | • •                                        |
|       |             |                                                                 |              |          | Rows per page: 10 $\star$ 1–3 of 3 $<$ $>$ |
|       |             |                                                                 |              |          |                                            |
|       |             |                                                                 |              |          |                                            |
|       |             |                                                                 |              |          |                                            |
|       |             |                                                                 |              |          |                                            |
|       |             |                                                                 |              |          |                                            |
|       |             |                                                                 |              |          |                                            |
|       |             |                                                                 |              |          |                                            |
|       |             |                                                                 |              |          |                                            |
|       |             |                                                                 |              |          |                                            |
|       |             |                                                                 |              |          |                                            |
|       |             | Copyright © 2024. ITS Partner (O.B.S.) S.L. All rights reserved |              |          | Version 0.2.16                             |

Si el repetidor pierde la conexión con el HRD, almacenará toda la información recibida con un máximo de 1000 lecturas. Una vez se restablezca la conexión la volcará de nuevo al HRD.

#### Menú Alertas

En el menú de alertas se muestra todas las alertas activas y su estado actual. Tiene la posibilidad de visualizar rápidamente si se encuentra la alerta en activa o desactivada. En esta página podrá visualizar el ultimo valor recibido, su mínimo y máximo configurado de activación del envío de alerta y la posibilidad de habilitar y deshabilitar si quiere ser notificado.

También tiene la posibilidad de borrar directamente la alerta si no la desea.

| Ξk             | EKSELA        | NS BY I              | rs                                          |           |                  | Μ        | IANUA   | AL DE    | USUA              | RIO HRE        | 2 |
|----------------|---------------|----------------------|---------------------------------------------|-----------|------------------|----------|---------|----------|-------------------|----------------|---|
| Ek             | SONDEk        | Alertas              |                                             |           |                  |          |         | CPU 28   | % RAM 55% HDD     | 25% ES - 9     |   |
| ń              |               | Estado               | Nombre                                      | ID Sensor | Тіро             | Actual   | Min     | Мах      | Opciones          | Notificar      |   |
| ((+))<br>((g)) |               | ок                   | RACK                                        | 0000022   | Temperatura      | 21.5°    | 17°     | 22°      |                   | -              | J |
| Â              | Alertas       | ок                   | RACK                                        | 0000022   | Humedad          | 52.7%    | 10%     | 85%      |                   | -              |   |
| ٠              | Configuración | ок                   | RACK                                        | 0000022   | Presión          | 1007mbar | 900mbar | 1200mbar |                   |                |   |
|                |               | ALARM                | Congelador                                  | 0000021   | Temperatura      | -21.0°   | -20°    | -10°     | ĩ                 | -              |   |
|                |               | ок                   | Congelador                                  | 0000021   | Humedad          | 76.5%    | 20%     | 87%      | Î                 | -              |   |
|                |               | ок                   | Congelador                                  | 0000021   | Presión          | 1004mbar | 900mbar | 1100mbar |                   | <b>)</b>       |   |
|                |               | ок                   | Zona común                                  | 0000023   | Temperatura      | 24.5°    | 20°     | 30°      |                   | -              |   |
|                |               | ок                   | Zona común                                  | 0000023   | Humedad          | 52.3%    | 20%     | 80%      | i i               | -              |   |
|                |               | ALARM                | Zona común                                  | 0000023   | CO2              | 672ppm   | 350ppm  | 600ppm   | ĩ                 | -              |   |
|                |               | ок                   | Zona común                                  | 0000023   | Temperatura Caja | 25.2     | 24°     | 30°      |                   | -              |   |
|                |               |                      |                                             |           |                  |          |         | Ro       | ws per page: 10 👻 | 1–10 of 10 < > |   |
|                |               |                      |                                             |           |                  |          |         |          |                   |                |   |
|                |               | Copyright © 2024. IT | S Partner (O.B.S.) S.L. All rights reserved |           |                  |          |         |          |                   | Version 0.2.16 | 1 |

#### Configuración

En el menú de configuración podrá configurar la activación o desactivación del Ek Cloud y el sistema de notificación mediante correo electrónico.

### Configuración del Ek Cloud Cloud Code Activar Conexión Cloud Ingresa el código para tu servicio en la nube. Sin él, las alarmas solo permanecerán en el dispositivo físico. El código en la nube se encuentra en una etiqueta en el producto físico. 3cc13448d1

El código que necesita insertar para la activación lo encontrará en la pegatina metálica que encontrará en el frontal del HRD.

![](_page_12_Picture_2.jpeg)

Una vez configurado y activado necesitará reiniciar el dispositivo para habilitarlo.

#### Configuración de notificación mediante correo electrónico

Aquí dispondrá de un menú donde previamente necesitará una cuenta de correo electrónico que se encargará de enviar los correos y un correo destinatario.

| SMTP                                                                                                    |
|----------------------------------------------------------------------------------------------------|
| Activar Conexión SMTP                                                                                                    |
| Sin esto activado, las alertas que se activan solo se notificarán en este panel.<br>La conexión estará asegurada utilizando TLS/STARTTLS de forma<br>predeterminada. |
| Servidor SMTP                                                                                                    |
| Puerto SMTP                                                                                                    |
| 465                                                                                                    |
| C Usuario SMTP                                                                                                    |
| ▲                                                                                                    |
| Contraseña SMTP                                                                                                    |
| • • • • • • • • • • • • • • • • • • •                                                                                                    |
| C Destinatario                                                                                                    |
| 4                                                                                                    |
|                                                                                                    |

Si utiliza una cuenta que no es Gmail, hable con su proveedor de correo para facilitarle los datos de acceso.

![](_page_13_Picture_0.jpeg)

#### **Ek Cloud**

Dispone de un acceso fuera de su red mediante el sistema de Ek Cloud. Previamente necesitará haber configurado el acceso al cloud (Página 12).

https://cloud.ek.plus/

| Ek                | Ek<br>elans by its<br>Cloud |              |   |
|-------------------|-----------------------------|--------------|---|
| Inicia sesió      | n para empe                 | ezar         |   |
|                   |                             |              | 9 |
|                   |                             |              | 9 |
|                   | ES                          |              | Ŧ |
| INICL             | AR SESIÓN                   |              |   |
| No puedes entrar? |                             | Nueva Cuenta |   |
|                   |                             |              |   |
|                   |                             |              |   |

#### Crear cuenta

Para crear una nueva cuenta pulse "**Nueva cuenta**", una vez dentro escriba un usuario, correo de electrónico, contraseña y pulse "**Create an account**".

| EK Cloud                                                                             |                |                    |
|--------------------------------------------------------------------------------------|----------------|--------------------|
| Introduce the account data                                                           |                |                    |
| input user                                                                           | ± 🗲            | Nombre de usuario  |
| Required                                                                             |                |                    |
| input mail                                                                           | ◎ ≛ 🔶          | Correo electrónico |
| Required                                                                             |                |                    |
| input password                                                                       | ◎ 🔒 🔶          | Contraseña         |
| CREATE AN ACCOUNT<br>Or continue with:<br><u>No puedes entrar?</u><br>Iniciar sesión | con una cuenta | contrasena         |

Una vez creada la cuenta inserte el nombre de usuario y la contraseña que se insertó previamente.

![](_page_14_Picture_0.jpeg)

![](_page_14_Picture_1.jpeg)

#### Añadir proyecto

Para añadir un proyecto nuevo dentro de su cuenta Ek Cloud, pulse a continuación como muestra en la siguiente imagen.

| Ek Cloud | ≡ General |         |                     | ES 🕶 🕒       |
|----------|-----------|---------|---------------------|--------------|
| Projects |           |         |                     | + NUEVO      |
|          | Nombre    | Тіро    | Opciones            |              |
|          |           | No rows |                     |              |
|          |           |         | Rows per page: 10 + | 0–0 of 0 < > |
|          |           |         |                     |              |
|          |           |         |                     |              |
|          |           |         |                     |              |
|          |           |         |                     |              |
|          |           |         |                     |              |
|          |           |         |                     |              |
|          |           |         |                     |              |
|          |           |         |                     |              |
|          |           |         |                     |              |

Y rellene los datos que solicitan a continuación y pulse GUARDAR:

| Ek Cloud | ■ General   |             | Add New Project            |
|----------|-------------|-------------|----------------------------|
| Projects |             |             | Name                       |
|          | Nombre Tipo | Opciones    | Installation Type<br>Hotel |
|          | No rows     | s           | Address                    |
|          |             | Rows per pa |                            |
|          |             |             | Спу                        |
|          |             |             | Postal Code                |
|          |             |             |                            |
|          |             |             |                            |
|          |             |             |                            |
|          |             |             |                            |
|          |             |             |                            |
|          |             |             |                            |
|          |             |             | CERRAR GUARDAR             |

#### Registrar productos

Para registrar un producto al EK Cloud necesitará registrarlo mediante el código Cloud que encontrará en la pegatina plateada en el frontal del HRD y previamente configurado (Página 12-13).

![](_page_15_Picture_0.jpeg)

#### MANUAL DE USUARIO **HRD**

| Ek Cloud |                |              | ES - O                                                                           |
|----------|----------------|--------------|----------------------------------------------------------------------------------|
| Projects |                |              | + NUEVO                                                                          |
|          | Nombre         | Тіро         | Opciones                                                                         |
|          | EKDemo         | house        | © 🔝 🗢                                                                            |
|          | 1 row selected |              | Rows per page: 10 + 1–1 of 1 < >                                                 |
|          |                |              |                                                                                  |
|          |                |              |                                                                                  |
|          |                |              |                                                                                  |
|          |                |              |                                                                                  |
|          |                |              |                                                                                  |
|          |                |              |                                                                                  |
|          |                |              |                                                                                  |
|          |                |              |                                                                                  |
|          |                |              |                                                                                  |
|          |                |              |                                                                                  |
|          |                |              | _                                                                                |
| Ek Cloud | E General      |              | Sincronizar dispositivo                                                          |
| Projects |                |              | Ingrese el código de la nube para agregar y sincronizar un<br>nuevo dispositivo. |
|          |                |              | El código de la nube se encuentra en la etiqueta del producto.                   |
|          | EKDemo         | house        | Code                                                                             |
|          | 1 row selected |              | Dispositivos vinculados                                                          |
|          |                | Código Cloud | Modelo Código de la nube Opciones                                                |
|          |                |              | No rows                                                                          |

CERRAR

Una vez añadido el producto al proyecto le aparecerá en el recuadro inferior en "Dispositivos vinculados".

![](_page_15_Figure_5.jpeg)

![](_page_16_Picture_0.jpeg)

#### Visualizar productos

Una vez registrado los productos al proyecto en el Ek Cloud pulse al siguiente botón para visualizarlos.

| Ek Cloud  | ≡ General       |          |                     | ES 👻 😫       |
|-----------|-----------------|----------|---------------------|--------------|
| Proyectos |                 |          |                     | + NUEVO      |
|           | Nombre          | Тіро     | Opciones            |              |
|           | Ekselans by ITS | building | o 🗯 🌣               |              |
|           |                 |          | Rows per page: 10 👻 | 1-1 of 1 < > |
|           |                 |          |                     |              |
|           |                 |          |                     |              |
|           |                 |          |                     |              |
|           |                 |          |                     |              |
|           |                 |          |                     |              |
|           |                 |          |                     |              |
|           |                 |          |                     |              |
|           |                 |          |                     |              |
|           |                 |          |                     |              |
|           |                 |          |                     |              |

Una vez pulsado, mostrará todos los dispositivos vinculados a ese proyecto.

| Ek Cloud        | ≡ General       |          |                     | es 🕶 \varTheta             |
|-----------------|-----------------|----------|---------------------|----------------------------|
| Proyectos       |                 |          |                     | + NUEVO                    |
| Ekselans by ITS | Nombre          | Тіро     | Opciones            |                            |
| Sondek A        | Ekselans by ITS | building | 0 (i ¢              |                            |
| (A) Repetidores |                 |          | Rows per page: 10 + | 1–1 of 1 $\langle \rangle$ |
| 🜲 Alertas       |                 |          |                     |                            |
| 🔅 Configuración |                 |          |                     |                            |
|                 |                 |          |                     |                            |
|                 |                 |          |                     |                            |
|                 |                 |          |                     |                            |
|                 |                 |          |                     |                            |
|                 |                 |          |                     |                            |
|                 |                 |          |                     |                            |
|                 |                 |          |                     |                            |
|                 |                 |          |                     |                            |
|                 |                 |          |                     |                            |